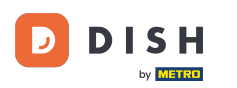

### Jesteś teraz w panelu. Kliknij na sprzedaż .

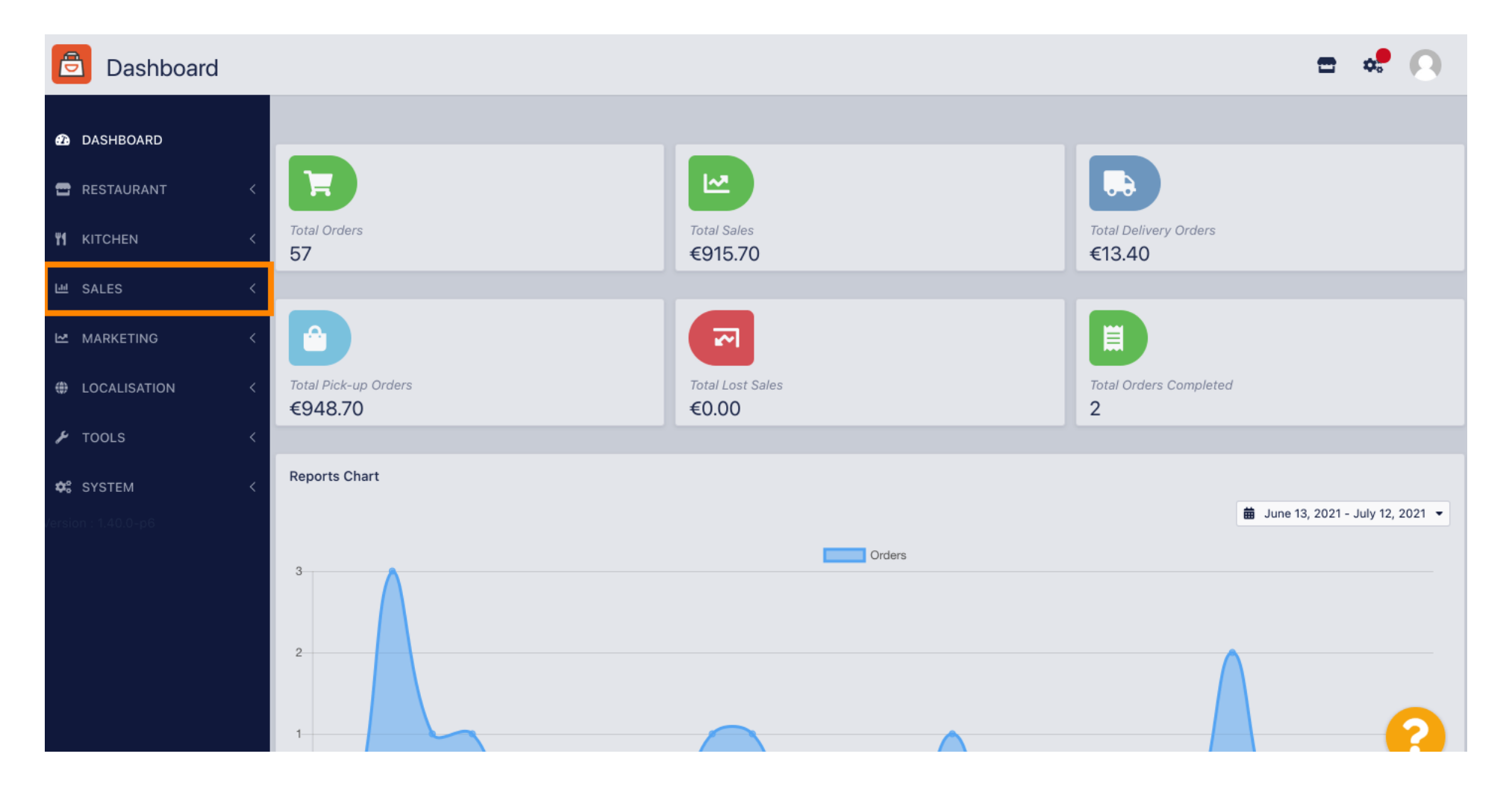

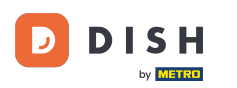

Zamówienie DISH - Jak zdefiniować dodatkowe opłaty za metody płatności

#### Następnie kliknij na płatności.

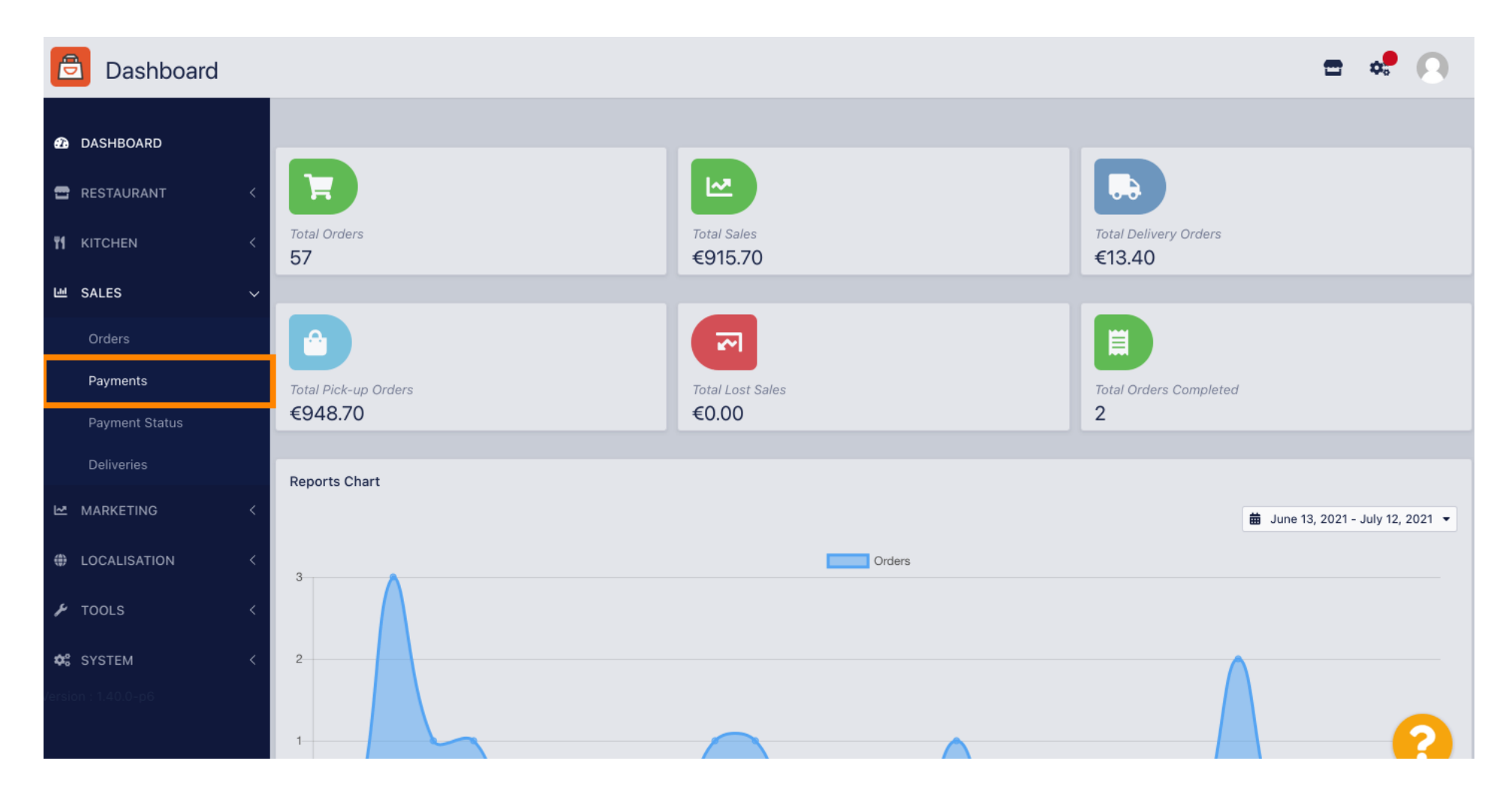

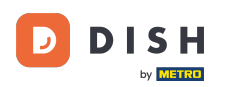

i

#### Teraz możesz zobaczyć wszystkie dostępne metody płatności .

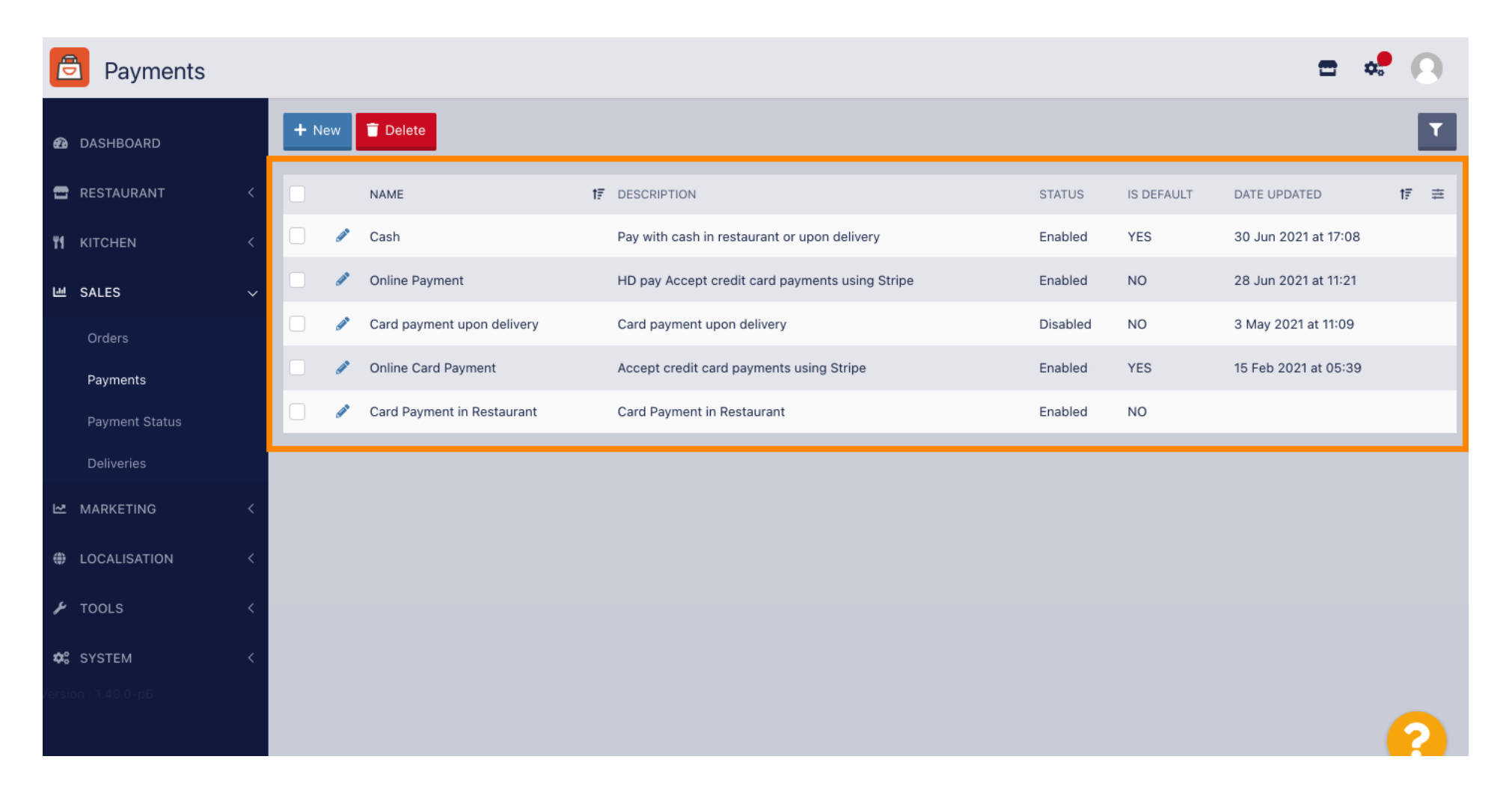

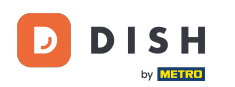

#### Kliknij ikonę ołówka obok metody płatności, do której chcesz dodać dodatkowe opłaty.

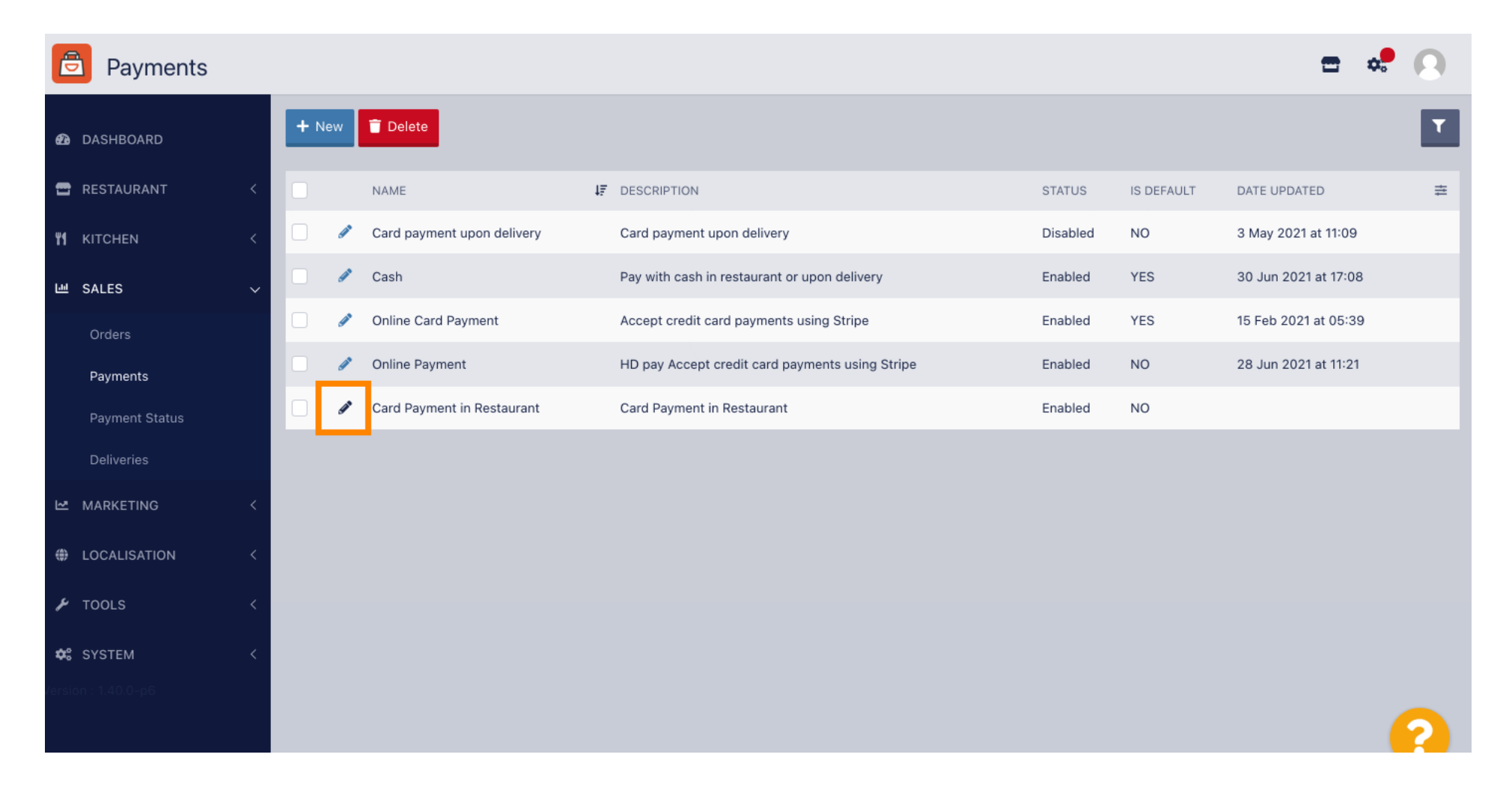

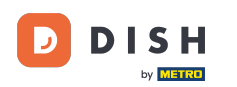

## • Teraz możesz wybrać dodatkowy typ opłaty, klikając na stałą kwotę lub procent .

| Payment Edit        |                                                                                  |                                                       | <b>=</b> 📌 🙆             |
|---------------------|----------------------------------------------------------------------------------|-------------------------------------------------------|--------------------------|
| 🕰 DASHBOARD         | Card Payment in Restaurant                                                       | 2                                                     | cinrest                  |
| 🖀 RESTAURANT 🛛 <    | Description                                                                      | Is Default                                            | Status                   |
|                     | Card Payment in Restaurant                                                       | Disabled                                              | Enabled                  |
| ₩ KITCHEN <         |                                                                                  |                                                       |                          |
| 년 SALES 🗸           | Default Payment Status                                                           |                                                       |                          |
| Orders              | Open -                                                                           |                                                       |                          |
| Payments            |                                                                                  |                                                       |                          |
| Payment Status      | Misc                                                                             |                                                       |                          |
| Deliveries          | Additional Fee Type                                                              | Additional Fee                                        |                          |
| 🗠 MARKETING 🧹       | Fixed Amount Percentage                                                          | 3<br>Extra charge to the order total when this nauman | t asteway becomes active |
| LOCALISATION <      | Minimum Total                                                                    | Extra charge to the order total when this payment     | l gateway becomes active |
| 🖌 TOOLS <           | € 0.00                                                                           |                                                       |                          |
| ✿ SYSTEM <          | The total amount the order must reach before this payment gateway becomes active |                                                       |                          |
| /ersion : 1.40.0-p6 | Order Status                                                                     |                                                       |                          |
|                     | Accepted                                                                         |                                                       | 9                        |
|                     | Default order status when this payment method is used.                           |                                                       |                          |

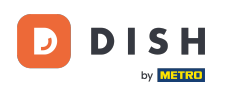

• W polu "Opłata dodatkowa" możesz określić opłatę dodatkową od łącznej kwoty zamówienia, gdy ta bramka płatności stanie się aktywna.

| Payment Ed        | dit |                                                                                               |                                                  | <b>=</b> 📌 💽              |
|-------------------|-----|-----------------------------------------------------------------------------------------------|--------------------------------------------------|---------------------------|
| 🙆 DASHBOARD       |     | Card Payment in Restaurant                                                                    | 2                                                | cinrest                   |
|                   | ,   | Description                                                                                   | Is Default                                       | Status                    |
| L RESTAURANT      | ì   | Card Payment in Restaurant                                                                    | Disabled                                         | Enabled                   |
| <b>Y1</b> KITCHEN | <   |                                                                                               | 6                                                |                           |
| 년 SALES           | ~   | Default Payment Status                                                                        |                                                  |                           |
| Orders            |     | Open 👻                                                                                        |                                                  |                           |
| Payments          |     |                                                                                               |                                                  |                           |
| Payment Status    |     | Misc                                                                                          |                                                  |                           |
| Deliveries        |     | Additional Fee Type                                                                           | Additional Fee                                   |                           |
| 🗠 MARKETING       | <   | Fixed Amount Percentage                                                                       | 3                                                | \$                        |
|                   | <   | Minimum Total                                                                                 | Extra charge to the order total when this paymer | nt gateway becomes active |
| 🖌 tools           | <   | € 0.00                                                                                        |                                                  |                           |
| ♥ SYSTEM          | <   | The total amount the order must reach before this payment gateway becomes active Order Status |                                                  |                           |
|                   |     | Accepted                                                                                      |                                                  |                           |
|                   |     | Default order status when this payment method is used.                                        |                                                  |                           |

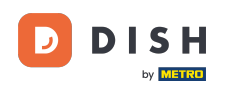

Określając minimalną kwotę łączną, możesz wybrać kwotę, jaką zamówienie musi osiągnąć, aby bramka płatności stała się aktywna.

| E  | Payment Edit   |                                                                                               |                                                  | = 📽 🙆                    |
|----|----------------|-----------------------------------------------------------------------------------------------|--------------------------------------------------|--------------------------|
| 8  | DASHBOARD      | Card Payment in Restaurant                                                                    | 2                                                | cinrest                  |
| _  |                | Description                                                                                   | Is Default                                       | Status                   |
|    | RESTAURANT     | Card Payment in Restaurant                                                                    | Disabled                                         | Enabled                  |
| ۳1 | KITCHEN <      |                                                                                               |                                                  |                          |
| ы  | SALES ~        | Default Payment Status                                                                        |                                                  |                          |
|    | Orders         | Open 👻                                                                                        |                                                  |                          |
|    | Payments       |                                                                                               |                                                  |                          |
|    | Payment Status | Misc                                                                                          |                                                  |                          |
|    | Deliveries     | Additional Fee Type                                                                           | Additional Fee                                   |                          |
| ⊵  | MARKETING <    | Fixed Amount Percentage                                                                       | 3                                                | •                        |
| ۲  | LOCALISATION < | Minimum Total                                                                                 | Extra charge to the order total when this paymen | t gateway becomes active |
| r  | TOOLS <        | € 0.00                                                                                        |                                                  |                          |
| ¢: | SYSTEM <       | The total amount the order must reach before this payment gateway becomes active Order Status |                                                  |                          |
|    |                | Accepted                                                                                      |                                                  | <u></u>                  |
|    |                | beladit order status when this payment method is used.                                        |                                                  |                          |

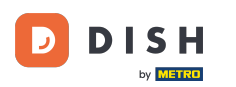

# • Teraz kliknij Zapisz , aby zastosować ustawienia.

| Payment Edit                 |                            |                                                  | <b>=</b> 📌 🙆              |
|------------------------------|----------------------------|--------------------------------------------------|---------------------------|
| 1 DASHBOARD                  | Save Save & Close          |                                                  |                           |
| 🖶 RESTAURANT 🧹               | Name                       | Priority                                         | Unique Code               |
| M KITCHEN <                  | Card Payment in Restaurant | 2                                                | cinrest                   |
| 년 SALES 🗸                    | Description                | Is Default                                       | Status                    |
| Orders                       | Card Payment in Restaurant | Disabled                                         | Enabled                   |
| Payments                     | Default Payment Status     |                                                  |                           |
| Payment Status<br>Deliveries | Open 🔻                     |                                                  |                           |
| 🗠 MARKETING 🧹                |                            |                                                  |                           |
| LOCALISATION <               | Misc                       |                                                  |                           |
| 🖌 TOOLS <                    | Additional Fee Type        | Additional Fee                                   |                           |
| 🛠 SYSTEM <                   |                            | Extra charge to the order total when this paymen | nt gateway becomes active |
| /ersion : 1.40.0-p6          | Minimum Total              |                                                  |                           |
|                              | € 0.00                     |                                                  | ?                         |

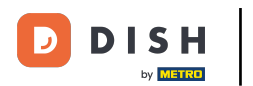

Zamówienie DISH - Jak zdefiniować dodatkowe opłaty za metody płatności

A tak będzie to wyglądać w Twoim sklepie dla Twoich klientów.

| <ul> <li>We offer only pick-up at the mome</li> <li>13 Jul 2021 10:00</li> </ul>                         | ent.                             | - Calabrese       | €4.00  |
|----------------------------------------------------------------------------------------------------|----------------------------------|-------------------|--------|
|                                                                                                    |                                  | – 2 × Bruschetta  | €9.20  |
| First Name                                                                                               | Last Name                        | Enter coupon code | ~      |
| Email                                                                                                    | Telephone                        | Sub Total:        | €13.20 |
|                                                                                                    | +49 -                            | Payment Fee [3%]: | €0.40  |
| <ul> <li>Card Payment in Restaurant<br/>There's an additional fee of 3% when yo</li> <li>Cash</li> </ul> | ou pay with this payment method. | Confirm           |        |
|                                                                                                    |                                  |                   |        |
| Add Comments                                                                                             |                                  |                   |        |

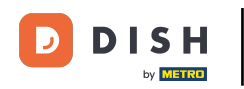

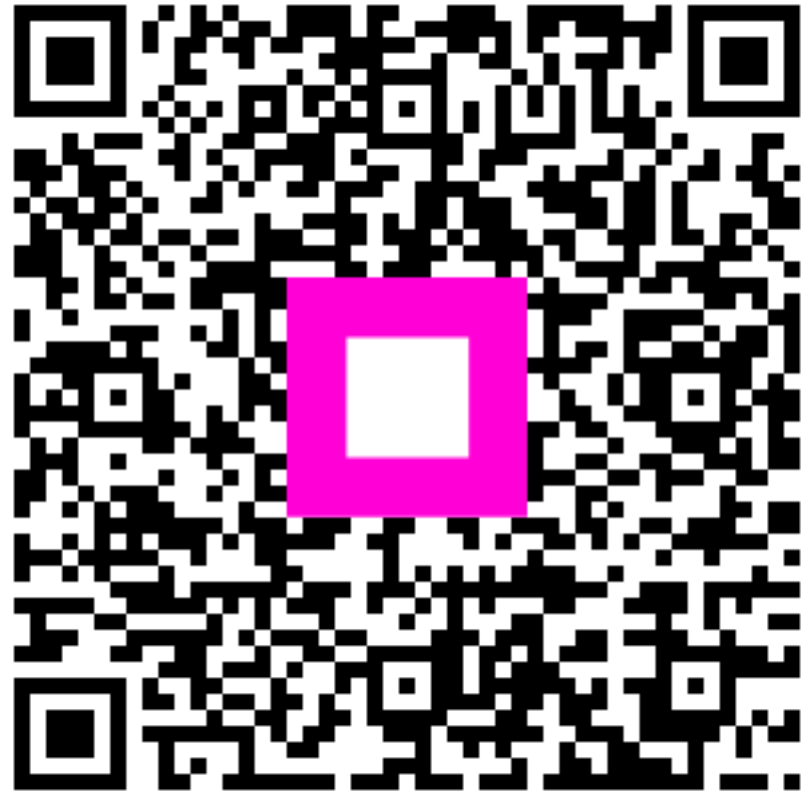

Zeskanuj, aby przejść do interaktywnego odtwarzacza